# Modbus 协议简单讲解和测试

扶程星云 20210313

## 前言

首先,以一张图来说明 Modbus 在和灯具交互的说明

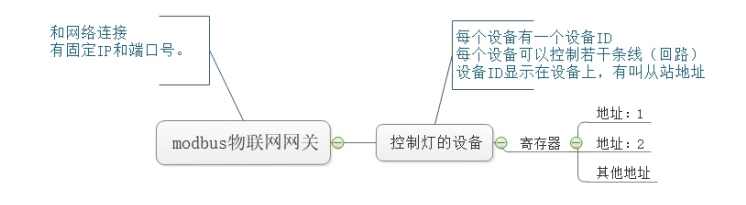

寄存器地址概念; 一个地址即所谓的控制回路,可以理解为一个地址控制一条线。 但是1和2分别是该寄存器所有控制回路全关和全开,给寄存器1写入0,表示全关,给寄存器2写入1表示全开,,该寄存器地址内的内容属于无效数据。 剩下的地址是每条回路,读取的时候值为1表示开,0表示关,写入1控制该回路的灯全开,写入0控制该回路的灯全关。

刚开始接触 Modbus 协议有个思维误区,以为从站是接收的和被动的,实际上在某种角度看是有误会的,从站上的寄存器地址存放的是设备传过来的值,我们读取的也是从站寄存器地址上的值,特别是单向设备的值:即仅发送自身的值,比如温湿度,电表的电压、电流等。从站上的寄存器是和最终设备互动的,比如灯开了,从站寄存器对应的值就是1,灯灭了,从站寄存器地址的值就是0。

我们可以通过寄存器地址的值来控制这个设备开关,比如设置为1,灯就会执行开灯动 作,设置为0,灯就会执行关灯动作。

### 简易测试

ModbusSlave 是一个从站设备仿真软件,它用于接收主设备的命令包,并回送数据包; 可用于测试和调试 Modbus 主站设备,便于观察 Modbus 通信过程中的各种报文。

Modbus Poll: Modbus 主机仿真器,用于测试和调试 Modbus 从设备。

1、我们用 Modbus Slave 做一个设备仿真器。

1.1 我们设置从站信息:

| 💰 Modbus Slave - M   | bslave1       |             |      |  |  |  |
|----------------------|---------------|-------------|------|--|--|--|
| File Edit Connection | Setup Display | View Window | Help |  |  |  |
| D 🛩 🖬 🕾 🗖 🗒 🚊        | Slave Defini  | ition F8    |      |  |  |  |
| 🗒 Mbslave1           | Use as Defa   | ult         |      |  |  |  |
| ID = 5: F = 03       |               |             |      |  |  |  |
|                      |               |             |      |  |  |  |
| Alias                | 00100         |             |      |  |  |  |
| 0                    | 2323          |             |      |  |  |  |
| 1                    | 22            |             |      |  |  |  |
| 2                    | 3434          |             |      |  |  |  |
| 3                    | 111           |             |      |  |  |  |
| 4                    | 32323         |             |      |  |  |  |
| 5                    |               |             |      |  |  |  |
| 6                    |               |             |      |  |  |  |
| 7                    |               |             |      |  |  |  |
| 8                    |               |             |      |  |  |  |
| 9                    |               |             |      |  |  |  |
|                      |               |             |      |  |  |  |
|                      |               |             |      |  |  |  |

#### 1.2 设置从站信息如下:

| Slave Definition                   | ×                                                                            |
|------------------------------------|------------------------------------------------------------------------------|
| Slave ID:                          | ОК                                                                           |
| Function: 03 Holding Register (4x) | <ul> <li>✓ Cancel</li> </ul>                                                 |
| Address: 100 Protocol addre        | ess. E.g. 40011 = 10                                                         |
| Quantity: 5                        |                                                                              |
| View<br>Rows<br>10 0 20 0 50 0 100 | ) Fit to Quantity                                                            |
| Hide Alias Columns PLC A           | ddresses (Base 1)                                                            |
| Error Simulation                   |                                                                              |
| Skip response                      | Insert CRC/LRC error<br>(Not when using TCP/IP)<br>Return exception 06, Busy |

**1.3** 我们需要设置从站地址->Slave ID,存放模式->Function,存放的起始地址->Address,数量->Quantity,其他的先用默认的设置。 然后点击 OK。

1.4 点击 Connection 设置连接。

| 👬 Modbus Slave - Mbslave1 |                |                     |       |         |      |  |  |  |  |
|---------------------------|----------------|---------------------|-------|---------|------|--|--|--|--|
| File                      | Edit           | Connection          | Setup | Display | View |  |  |  |  |
|                           | 🗳 🖬 i          | Connect<br>Disconne | ect   | F3      |      |  |  |  |  |
| ID =<br>No                | = 5: F<br>conn | Auto Co<br>Quick Co | nnect | ,<br>F5 |      |  |  |  |  |

1.5 主要设置的是连接方式->Connection,端口号->Port,然后点击 OK。

| Connection Setup            |                          | × |
|-----------------------------|--------------------------|---|
| Connection<br>Modbus TCP/IP | → OK                     |   |
| Serial Settings             |                          |   |
| COM1                        | $\sim$                   |   |
| 9600 Baud $\sim$            | Mode<br>RTU ASCII        |   |
| 8 Data bits $\sim$          | Flow Control             |   |
| Even Parity 💦 🗸 🗸           |                          |   |
| 1 Stop Bit                  | 1 [ms] RTS disable delay |   |
| TCP/IP Server               |                          |   |
| IP Address                  | Port                     |   |
| 192.16.79.11                | ~ 503                    |   |
| Any Address                 | IPv4                     |   |
| Ignore Unit ID              | ○ IPv6                   |   |
|                             | -                        |   |

#### 1.6 在列表中修改对应的值。

| D = 5: F | = 03  |       |
|----------|-------|-------|
|          | Alias | 00100 |
| 0        |       | 2323  |
| 1        |       | 22    |
| 2        |       | 3434  |
| 3        |       | 111   |
| 4        |       | 32323 |
| 5        |       |       |
| 6        |       |       |
| 7        |       |       |
| 8        |       |       |
| 9        |       |       |

2、接着,我们设置 MOdbus Poll 来读取数据。

2.1 首先设置读取模式。

| ଷିକ୍ର Modbus Poll - [Mbpoll1] |                         |                  |  |  |  |  |  |  |  |  |  |
|-------------------------------|-------------------------|------------------|--|--|--|--|--|--|--|--|--|
| 🗒 File Edit Connection        | Setup Functions Display | View Window Help |  |  |  |  |  |  |  |  |  |
| D 📽 🖬 🚳 🗙 🗖 🗒 🎃               | Read/Write Definition   | F8               |  |  |  |  |  |  |  |  |  |
| Tx = 264: Err = 86: ID = 5    | Read/Write Once         | 56               |  |  |  |  |  |  |  |  |  |
| No connection                 | Read/Write Disabled     | Shift+F6         |  |  |  |  |  |  |  |  |  |
| Alias                         | Excel Log               | Alt+X            |  |  |  |  |  |  |  |  |  |
| 0                             | Excel Logging Off       | Alt+Q            |  |  |  |  |  |  |  |  |  |
| 1                             | Log                     | Alt+L            |  |  |  |  |  |  |  |  |  |
| 2                             | Logging Off             | Alt+O            |  |  |  |  |  |  |  |  |  |
| 3                             | Reset Counters          | F12              |  |  |  |  |  |  |  |  |  |
| 4                             | Reset All Counters      | Shift+F12        |  |  |  |  |  |  |  |  |  |
| 5                             | Use as Default          |                  |  |  |  |  |  |  |  |  |  |
| 6                             |                         |                  |  |  |  |  |  |  |  |  |  |
| 7                             |                         |                  |  |  |  |  |  |  |  |  |  |
| 8                             |                         |                  |  |  |  |  |  |  |  |  |  |
| 9                             |                         |                  |  |  |  |  |  |  |  |  |  |

#### 2.2 参考之前从站信息来设置。

| Slave Definition X                                                                                                    | Read/Write Definition X                                                                                                    |
|----------------------------------------------------------------------------------------------------|----------------------------------------------------------------------------------------------------|
| Slave ID: 5                                                                                                    | Slave ID: Slave ID: OK<br>Function: 03 Read Holding Registers (4x) V Cancel                                                                                                    |
| Address: 100 Protocol address. E. or 10011 = 10                                                                                           | Address: 100 Protocol address. E.g. 40011 -> 10                                                                                                    |
| Quantity: 5                                                                                                    | Quantity: 5                                                                                                    |
| View Rows Ill Ill Ill Ill Ill Ill Ill Ill Ill Il                                                                                          | Scan Rate:       1000       [ms]       Apply         Disable       Read/Write Disabled       Read/Write Once         Disable on error       Read/Write Once         View       Rows       010       50       100       Fit to Quantity |
| Error Simulation           Skip response         Insert CRC/LRC error           (Not when using TCP/IP)         Return exception 06, Busy | Hide Alias Columns PLC Addresses (Base 1) Address in Cell Enron/Daniel Mode                                                                                                    |

#### 2.3 打开连接。

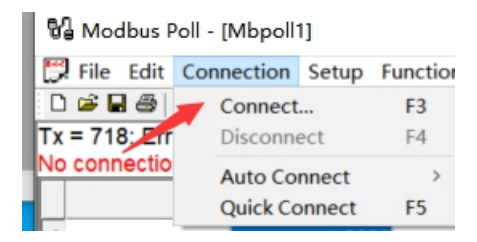

2.4 设置连接信息,因为是本机所以 IP 地址是 127.0.0.1,服务器端口号也是之前设置的 503, 其余默认,点击 OK 键。

| Connection               |                 | OK                  |
|--------------------------|-----------------|---------------------|
| Modbus TCP/IP            | ~               | - OK                |
| Serial Settings          |                 | Cancel              |
| COM1                     | $\checkmark$    | Mode                |
| 9600 Baud $\sim$         |                 | RTU OASCII          |
| 8 Data bits $\sim$       |                 | Response Timeout    |
| Even Parity $\sim$       |                 | Delay Between Polls |
| 1 Stop Bit               | Advanced        | 20 [ms]             |
| Remote Modbus Server     |                 |                     |
| IP Address or Node Name  | )               |                     |
| 127.0.0.1                |                 | ~                   |
| 127.0.0.1<br>Server Port | Connect Timeout |                     |
| 503                      | 3000 [me]       | 01-04               |

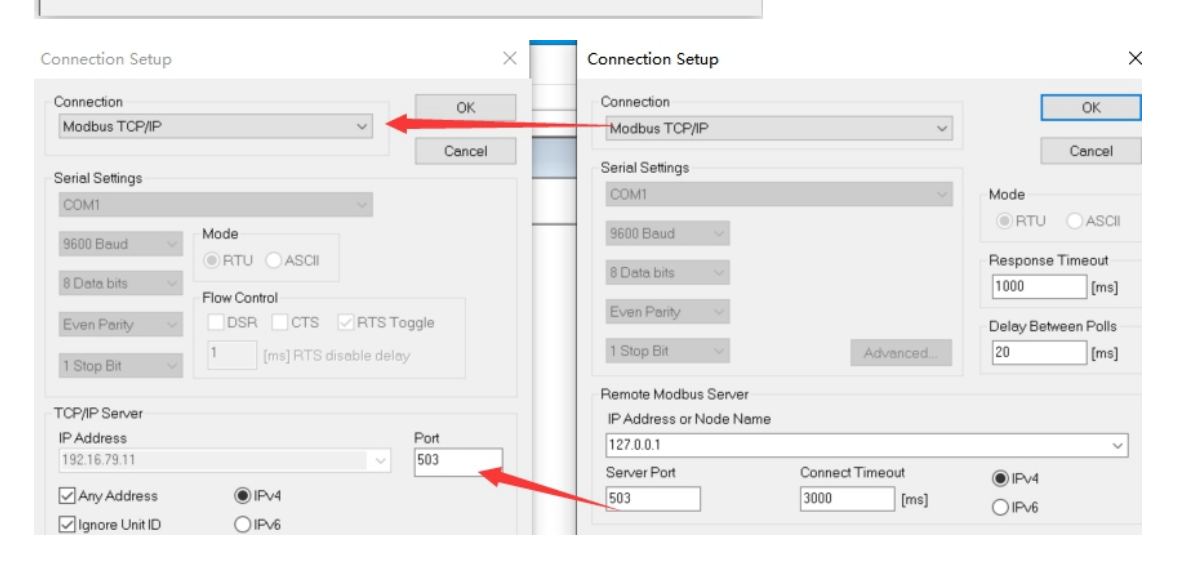

#### 2.5 我们双击左边的值,在弹出的窗口填写值。

| Enter signed int 16 | ×      |
|---------------------|--------|
| Value: 82323        | OK     |
| Auto increment      | Cancel |

#### 2.6 右边的 Modbus Poll 会实时更新值。

| as N | 🕉 Modbus Slave - Mbslave1 |                 |        |     |       | ଷ୍ଟି Modbus Poll - [Mbpoll1] |                 |           |  |
|------|---------------------------|-----------------|--------|-----|-------|------------------------------|-----------------|-----------|--|
| File | Edit Connectio            | n Setup Display | View N | 842 | File  | Edit Conr                    | ection Setup F  | unctions  |  |
| D 🖬  | 880.                      | à 🕴 😵 😽         |        |     | i 🖉 🕞 | ax I                         | [봉희] 1   05 0   | 6 15 16 1 |  |
|      | /bslave1                  |                 |        | Тх  | = 784 | : Err = 89                   | ID = 5: F = 03: | SR = 10   |  |
| ID = | 5: F = 03                 |                 |        | h   |       | Alias                        | 00100           |           |  |
|      | Alias                     | 00100           |        | 0   |       |                              | 2323            |           |  |
| 0    | test01                    | 2323            |        | 1   | -     |                              | 444             |           |  |
| 1    | test02                    | 444             | -      | 1   |       |                              | 3434            |           |  |
| 2    |                           | 3434            |        | 3   |       |                              | 334             |           |  |
| 3    |                           | 334             |        | 4   |       |                              | 32323           |           |  |
| 4    |                           | 32323           |        | 5   |       |                              |                 |           |  |
| 5    |                           |                 |        | 6   |       |                              |                 |           |  |
| 6    |                           |                 |        | 7   |       |                              |                 |           |  |
| 7    |                           |                 |        | 8   |       |                              |                 |           |  |
| 8    |                           |                 |        | 9   |       |                              |                 |           |  |
| 9    |                           |                 |        | L . |       |                              |                 |           |  |
|      |                           |                 |        |     |       |                              |                 |           |  |
|      |                           |                 |        |     |       |                              |                 |           |  |
| -    |                           |                 | -      |     |       |                              |                 |           |  |

3、我们以 MThings 为例,开始做测试。

3.1 首先移除所有链接和设备

| る。<br>链接 | 国数据 | 目目 | ①<br>统计 | <i>②</i><br>辅助 |        |      |       |       |        |        |      |    |
|----------|-----|----|---------|----------------|--------|------|-------|-------|--------|--------|------|----|
| 恢复       | 禁止  | 移除 | >>      | ***            | 全部链接 > | 刷新   | 新增网络链 | 接 移除网 | 络链接    |        |      |    |
| 序号       |     | 名称 |         | ^ +            | 链接     | 链接状态 | 链接参数  | 链接操作  | 设备起始地址 | 设备结束地址 | 设备操作 | 备注 |
|          |     |    |         | ******         |        |      |       |       |        |        |      |    |

3.2 新建网络连接(服务器)

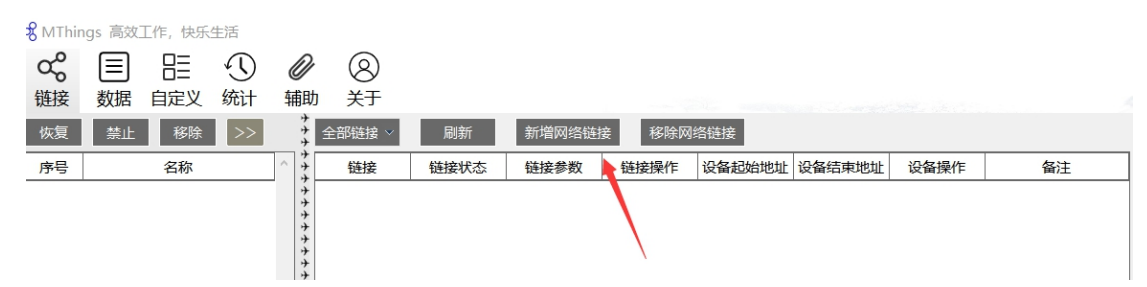

3.2.1 先设置一个 TCP 服务器,采用 MODBUS-TCP 传输协议,本地端口是 502,然后点击确 认按钮。

| 88 网络参数配置 | ? | × |
|-----------|---|---|
|-----------|---|---|

| 参数名          | 数值                 |
|--------------|--------------------|
| 链接名称         | NET001             |
| 链接模式         | TCP服务器 ▽           |
| 链接空闲保持时间 (秒) | 6000               |
| 传输模式         | MODBUS-TCP(同步) 🛛 🔻 |
| 本地端口         | 502                |
| 目标IP         | 127.0.0.1          |
| 目标端口         |                    |
|              |                    |
|              |                    |
| 确认           | 取消                 |

3.3 新增设备

3.3.1 在链路上点击设备操作的添加按钮。

| +++ | 全部链接 ~ | 刷新   | 新增网络链挂 | 妾 移除网络 | 络链接    |        |                    |    |
|-----|--------|------|--------|--------|--------|--------|--------------------|----|
| サチュ | 链接     | 链接状态 | 链接参数   | 链接操作   | 设备起始地址 | 设备结束地址 | <mark>设备</mark> 操作 | 备注 |
| ++  | NET001 | 已关闭  | 配置     | 启动     | 1      | 1      | 添加                 |    |
| ++  |        |      |        |        |        |        |                    |    |

#### 3.3.2 模拟一个从机(设备仿真)

| 38 请选择添加的 | <b>没</b> | ?  | × |
|-----------|----------|----|---|
| ○ 模拟主机    | ●樽       | 钠从 | 机 |
|           |          |    |   |
| 确定        |          | 取消 | í |
|           | _        | _  | _ |

#### 3.3.3 设置一些值,点击数据,点击配置。

MThings 高效工作, 快乐生活 ∞ 🗉 🗄 🕚 8 Ø 链接 数据 自定义 统计 辅助 关于 \* 輸入查找名称 0 恢复 禁止 移除 >> 配置 筛选列 筛选行 筛选区块 解析报文 曲线 \*\*\*\*\*\*\*\* 序号 名称 ID 名称 数值 单位 区块 地址 数量( 001 CO [S]NET001 001

#### 3.3.4 点击新增按钮

| サササ   | 输入查找名称 | <b>Q</b> | 酉 | 置 筛选列 | 新增 | 删除 | 上移 | 下移 | 排序 | 高级  | 同步 | 导入 | 导出 |
|-------|--------|----------|---|-------|----|----|----|----|----|-----|----|----|----|
| ^ + + | ID     | 名称       |   | 数值    | 单位 | D  | ⊠块 | 地址 | 数量 | 位偏移 | 位数 | 系数 | 范围 |
| +     |        |          |   |       |    |    |    |    |    |     |    |    |    |

#### 3.3.5 配置 5 条数据, 起始地址是 100, 点击确定。

| 分 新增数据配置 | ? ×  |
|----------|------|
| 参数       | 数值   |
| 配置条数     | 5    |
| 起始数据地址   | 100  |
| 插入模板行下方  | 山 选择 |
|          |      |
|          |      |
| 确定       | 取消   |

3.3.6 出来以下列表,继续点击配置按钮后保存当前配置。

| 输入到 |    | 配置 筛选列 | 新増 | 删除 上移       | 下移  | 排序 | 高级  | 同步 | 导入 | 导出 |       |        |            |      |      |          |
|-----|----|--------|----|-------------|-----|----|-----|----|----|----|-------|--------|------------|------|------|----------|
| ID  | 名称 | 数值     | 单位 | 区块          | 地址  | 数量 | 位偏移 | 位数 | 系数 | 范围 | 曲线    | 传输类型   | 呈现类型       | 字节序  | 字序   | 间隔时间(ms) |
| 1   |    | 0      |    | 保持寄存器(RW) > | 100 | 1  | 0   | 16 | 1  |    | □ 未选择 | UINT 🔍 | FLOAT \vee | 大端 🎽 | 大端   | 0        |
| 2   |    | 0      |    | 保持寄存器(RW) > | 101 | 1  | 0   | 16 | 1  |    | □ 未选择 | UINT 👻 | FLOAT 👻    | 大端 ~ | 大端   | 0        |
| 3   |    | 0      |    | 保持寄存器(RW) > | 102 | 1  | 0   | 16 | 1  |    | □ 未选择 | UINT 👻 | FLOAT 👻    | 大満 🔹 | 大端 🔹 | 0        |
| 4   |    | 0      |    | 保持寄存器(RW) > | 103 | 1  | 0   | 16 | 1  |    | □ 未选择 | UINT 👻 | FLOAT 🔻    | 大端 🗸 | 大端 🔹 | 0        |
| 5   |    | 0      |    | 保持寄存器(RW) > | 104 | 1  | 0   | 16 | 1  |    | □ 未选择 | UINT 👻 | FLOAT 🔻    | 大端 🔻 | 大端   | 0        |
|     |    |        |    |             |     |    |     |    |    |    |       |        |            |      |      |          |

3.3.7 要修改哪个值就双击数值列中的值。

#### 〕 关于

| 输入到 | 查找名称 |           | 置    | 选列  | 筛选行      | 筛选区块  | 解析报  | 文 曲約 | è  |    |
|-----|------|-----------|------|-----|----------|-------|------|------|----|----|
| ID  | 名    | 称         | 数值   | 1   | 单位       | 区块    |      | 地址   | 数量 | 位偏 |
| 1   |      |           | 0    |     |          | 保持寄存器 | (RW) | 100  | 1  | 0  |
| 2   |      |           | 0    |     |          | 保持寄存器 | (RW) | 101  | 1  | 0  |
| 3   |      | 20 选择模拟数  | 如据方法 |     |          |       |      |      |    |    |
| 4   |      |           |      |     |          |       |      |      |    |    |
| 5   |      | 参数名       | í    |     | 数值       | İ     | ì    | 兑明   | 示例 | J  |
|     |      | <b>策略</b> |      | 固定值 | <u>i</u> |       |      |      |    |    |
|     | 固定值  |           |      |     | 0        |       |      |      |    |    |
|     |      |           |      |     |          |       |      |      |    |    |
|     |      |           |      |     |          |       |      |      |    |    |
|     |      |           |      |     |          |       |      |      |    |    |
|     |      |           |      |     |          |       |      |      |    |    |
|     |      |           |      |     |          |       |      |      |    |    |
|     |      |           |      |     |          |       |      |      |    |    |
|     |      |           |      |     |          |       |      |      |    |    |
|     |      |           |      |     |          |       |      |      |    |    |
|     |      |           |      |     |          |       |      |      |    |    |
|     |      |           |      |     |          |       |      |      |    |    |
|     |      |           |      |     |          |       |      |      |    |    |
|     |      |           |      |     |          |       |      |      |    |    |
|     |      | 应         | Z用   |     | 返回       | ם     |      |      |    |    |

3.3.8 选择值的策略和值,我们分别设置下如下图。

| 输入重 |    | 置    筛选列 | 筛选行 | 筛选区块 解析报  | 文 曲約 | 1  |     |    |    |
|-----|----|----------|-----|-----------|------|----|-----|----|----|
| ID  | 名称 | 数值       | 单位  | 区块        | 地址   | 数量 | 位偏移 | 位数 | 系数 |
| 1   |    |          |     | 保持寄存器(RW) | 100  | 1  | 0   | 16 | 1  |
| 2   |    | 555      |     | 保持寄存器(RW) | 101  | 1  | 0   | 16 | 1  |
| 3   |    | 6767     |     | 保持寄存器(RW) | 102  | 1  | 0   | 16 | 1  |
| 4   |    | 6761     |     | 保持寄存器(RW) | 103  | 1  | 0   | 16 | 1  |
| 5   |    | 9889     |     | 保持寄存器(RW) | 104  | 1  | 0   | 16 | 1  |
|     |    |          |     |           |      |    |     |    |    |

**3.3.9** 我们也可以设置设备的从地址,双击[S]NET001-001,表示从站的设备,这里可以修改 设备地址,也就是从站地址。

| 序号  | 名称                  |   | <b>99</b> 变更设备关键信息 |               | ? | ×      |
|-----|---------------------|---|--------------------|---------------|---|--------|
| 001 | ((•)) [S]NET001-001 |   | 参数名                | 数值            |   |        |
|     |                     | 1 | 设备名称               | [S]NET001-001 |   |        |
|     | 1                   |   | 链接                 | NET001        |   | $\sim$ |
|     |                     |   | 设备地址               | 1             |   |        |
|     |                     |   |                    |               |   |        |
|     |                     |   |                    |               |   |        |
|     |                     |   |                    |               |   |        |
|     |                     |   |                    |               |   |        |
|     |                     |   |                    |               |   |        |
|     |                     |   | 同步链接至其它设备          | 确认            | Ę | 以消     |

# 4、我们用 Modbus Poll 来测试 4.1 设置 IP 地址和 Port

| onnection Setup         |                 | >                   |
|-------------------------|-----------------|---------------------|
| Connection              |                 | ОК                  |
| Modbus TCP/IP           | ~               |                     |
| Serial Settings         |                 | Cancel              |
|                         | $\sim$          | Mode                |
|                         |                 |                     |
| 9600 Baud $\sim$        |                 | ORIO OASUI          |
| 0 Dete bits             |                 | Response Timeout    |
| 8 Data bits 🗸 🗸         |                 | 1000 [ms]           |
| Even Parity $\sim$      |                 |                     |
|                         |                 | Delay Between Polls |
| 1 Stop Bit 🛛 🗸          | Advanced        | 20 [ms]             |
| Remote Modbus Server    |                 |                     |
| IP Address or Node Name |                 |                     |
| 127.0.0.1               |                 | ~                   |
| Server Port             | Connect Timeout | IPv4                |
| 502                     | 3000 [ms]       |                     |

4.2 设置从站地址和起始地址。

| Read/Write           | e Definition                 |                      | ×                   |
|----------------------|------------------------------|----------------------|---------------------|
| Slave ID:            | 1                            |                      | ОК                  |
| Function:            | 03 Read Holding Reg          | isters (4x) — 🖂      | Cancel              |
| Address:             | 100 Protoco                  | l address. E.g. 4001 | 1 -> 10             |
| Quantity:            | 5                            |                      |                     |
| Scan Rate:           | 1000 [ms]                    |                      | Apply               |
| Disable<br>ReadA     | Write Disabled<br>e on error | F                    | Read/Write Once     |
| View<br>Rows<br>① 10 | ○20 ○50 ○                    | 100 O Fit to Que     | antity              |
| Hide A               | lias Columns<br>ss in Cell   | PLC Addresse         | es (Base 1)<br>Mode |

4.3 记得点击连接。

4.4 然后,就可以看到 Modbus Poll 会随着从站里面寄存器的值的变化而变化了。

| <ul> <li>         ● ● ● ● ● ● ● ● ● ● ● ● ● ● ● ● ● ● ●</li></ul> |    |    |      |     | <sup>1</sup> Modbus Poll - [Mbpoll1] <sup>1</sup> File Edit Connection Setup Functions Display View Window Help <sup>1</sup> □ □ □ □ □ □ □ □ □ □ □ □ □ □ □ □ □ □ □ |       |  |  |  |  |
|-------------------------------------------------------------------|----|----|------|-----|----------------------------------------------------------------------------------------------------|-------|--|--|--|--|
| ^                                                                 | ID | 名称 | 数值   |     |                                                                                                    |       |  |  |  |  |
| to the                                                            | 1  |    | 295  |     | Alias                                                                                                    | 00100 |  |  |  |  |
|                                                                   | 2  |    | 555  | 0   |                                                                                                    | 295   |  |  |  |  |
| 1.1.1                                                             | 3  |    | 6767 |     |                                                                                                    | 555   |  |  |  |  |
| 4                                                                 |    |    |      | - 2 |                                                                                                    | 6/6/  |  |  |  |  |
| T. T.                                                             | 4  |    | 6761 | 3   |                                                                                                    | 6761  |  |  |  |  |
| 1.1                                                               | 5  |    | 9889 | 4   |                                                                                                    | 9889  |  |  |  |  |
| 1.1                                                               |    |    |      | 5   |                                                                                                    |       |  |  |  |  |
| T. T.                                                             | -  |    |      | 6   |                                                                                                    |       |  |  |  |  |
| To Mark                                                           |    |    |      | 7   |                                                                                                    |       |  |  |  |  |

5、我们来看 MThings 的主站功能。

5.1 点击链接->新增网络链接,设置链接模式是 TCP 客户端,传输模式是 MODBUS-TCP (同步),目标地址是从站的地址,目前是本机,目标端口是 502,这些设置都要根据从站设 备来对应设置。

| 网络参数配置                                                             | ? ×                                      |
|--------------------------------------------------------------------|------------------------------------------|
| 参数名                                                                | 数值                                       |
| 链接名称                                                               | NET002                                   |
| 链接模式                                                               | TCP客户端 ▽                                 |
| 重新建链周期 (秒)                                                         | 0                                        |
| 链接空闲保持时间(秒)                                                        | 6000                                     |
|                                                                    |                                          |
| 传输模式                                                               | MODBUS-TCP(同步) ~                         |
| 传输模式<br>本地端口                                                       | MODBUS-TCP(同步) ×                         |
| <ul> <li>传输模式</li> <li>本地端口</li> <li>目标IP</li> </ul>               | MODBUS-TCP(同步) ~<br><br>127.0.0.1        |
| <ul> <li>传输模式</li> <li>本地端口</li> <li>目标IP</li> <li>目标端口</li> </ul> | MODBUS-TCP(同步) ~<br><br>127.0.0.1<br>502 |
| 本地端口<br>目标IP<br>目标端口                                               | MODBUS-TCP(同步) ~<br><br>127.0.0.1<br>502 |

5.2 确认后,同样点击设备操作的添加按钮来添加设备,这里选择的是模拟主机。

| <b>於</b> 请选            | 择添加的词                               | 귳                       | ?                  | ×          |
|------------------------|-------------------------------------|-------------------------|--------------------|------------|
| ●模                     | 拟主机                                 | 01                      | 莫拟人                | 、机         |
| 7                      |                                     | 5                       | 取消                 | 当          |
| 1                      | 用止                                  |                         |                    | -          |
| 恢复                     | 禁止                                  | 移                       | 除                  | >>         |
| 恢复                     | 禁止                                  | 移名称                     | 除<br>、             | >>         |
| 恢复<br>序号<br>001        | ₩AE<br>禁止<br><mark>((○)) [S]</mark> | 移<br>名称<br>NET(         | 除<br>、<br>)01-     | >><br>•001 |
| 恢复<br>序号<br>001<br>002 | 無⋏上<br>禁止<br>((o))[S]<br>ᢏ☆́[M]     | 移<br>名称<br>NET(<br>NET( | 除<br>3001-<br>002- | .001       |

| 。<br>一<br>空更设备关键信息 |               | ? | ×      |
|--------------------|---------------|---|--------|
| 参数名                | 数值            |   |        |
| 设备名称               | [M]NET002-001 |   |        |
| 链接                 | NET002        |   | $\sim$ |
| 设备地址               | 1             |   |        |
|                    |               |   |        |

注意从站地址要正确。

5.3 数据读取,点击数据,点击主站[M]NET002-001,点击配置和新增,在新增数据配置输入和从站相同的数据配置,然后再点击配置保存。

| 88 新增数据配置 | ?   | $\times$ |
|-----------|-----|----------|
| 参数        | 数   | 值        |
| 配置条数      | 5   | ;        |
| 起始数据地址    | 10  | 0        |
| 插入模板行下方   | i i | 先择       |
|           |     |          |
|           |     |          |
| 确定        | 取消  | í        |

| 7    | ID | 名称 | 数值 | 单位 | 读 | 指令 | 写 | 区块        | 地址  | 数量 | 位偏移 | 位数 | 系数 | 范围 | 批量读   | 批量写   | 曲线    | 传输类型 | 呈现类  |
|------|----|----|----|----|---|----|---|-----------|-----|----|-----|----|----|----|-------|-------|-------|------|------|
| ++++ | 1  |    |    |    | 读 |    | 5 | 保持寄存器(RW) | 100 | 1  | 0   | 16 | 1  |    | 🗹 已选择 | - 未选择 | - 未选择 | UINT | FLOA |
| ++   | 2  |    |    |    | 读 |    | 5 | 保持寄存器(RW) | 101 | 1  | 0   | 16 | 1  |    | 🔽 已选择 | 未选择   | - 未选择 | UINT | FLOA |
| ++++ | 3  |    |    |    | 读 |    | 5 | 保持寄存器(RW) | 102 | 1  | 0   | 16 | 1  |    | 🔽 已选择 | - 未选择 | □ 未选择 | UINT | FLOA |
| ナナ   | 4  |    |    |    | 读 |    | 写 | 保持寄存器(RW) | 103 | 1  | 0   | 16 | 1  |    | ☑ 已选择 | - 未选择 | □ 未选择 | UINT | FLOA |
| ++   | 5  |    |    |    | 读 |    | 写 | 保持寄存器(RW) | 104 | 1  | 0   | 16 | 1  |    | 🗹 已选择 | - 未选择 | □ 未选择 | UINT | FLOA |

5.4 我们可以看到左侧这个设备是没有连接的。

| 恢复  | 禁止移除>>              | *                                       |
|-----|---------------------|-----------------------------------------|
| 序号  | 名称                  | ^ +                                     |
| 001 | ((•)) [S]NET001-001 | +++                                     |
| 002 | (M) NET002-001      | +++++++++++++++++++++++++++++++++++++++ |
|     |                     | +                                       |

5.5 继续点击链路菜单,点击该路链接的启动按钮。

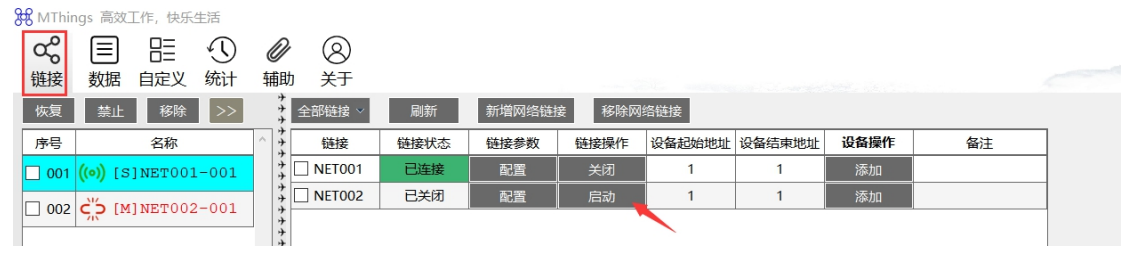

这里需要注意的是,如果之前 MODBUS Poll 在连接中,请先中断连接。

显示已连接。

೫ MThings 高效工作,快乐生活

| oo<br>链接 | ■<br>数据         | 日二<br>自定义 | 小<br>统计 | <b>②</b><br>辅助 | ⑧<br><sup>关于</sup> |      |       |        |        |      |    |  |
|----------|-----------------|-----------|---------|----------------|--------------------|------|-------|--------|--------|------|----|--|
| 恢复       | 禁止              | 移除        | >>      |                | 全部链接 >             | 刷新   | 新增网络链 | 妾 移除网络 | 络链接    |      |    |  |
| 序号       | 名称 ^            |           | ^       | 链接             | 链接状态               | 链接参数 | 链接操作  | 设备起始地址 | 设备结束地址 | 设备操作 |    |  |
| 001      | <b>((•))</b> [S | ]NET001   | L-001   |                | NET001             | 已连接  | 配置    | 关闭     | 1      | 1    | 添加 |  |
|          |                 |           |         | <b>NET002</b>  | 已连接                | 配置   | 关闭    | 1      | 1      | 添加   |    |  |
| 002      | ((*)) [H        |           |         |                |                    | -    |       |        |        |      |    |  |

5.6 点击主站设备,点击数据,然后点击读的按钮,就会读取数据出来。

| 88 WITTIN | I'YS IDXLIF, IXA        | <b>王</b> /白  |                                         |           |        |      |   |       |     |     |   |      |   |           |     |    |    |
|-----------|-------------------------|--------------|-----------------------------------------|-----------|--------|------|---|-------|-----|-----|---|------|---|-----------|-----|----|----|
| ∽<br>链接   | 目 目:<br>数据 自定义          | 小<br>统计      | <b>②</b><br>辅助                          | (8)<br>¥: | )<br>F |      |   |       |     |     |   |      |   |           |     |    |    |
| 恢复        | 禁止移除                    | >>           | +++++++++++++++++++++++++++++++++++++++ | 输入        | 查找名称   | _ ଦ୍ | Ā | 置 筛选列 | 筛选行 | 筛选区 | 块 | 解析报文 | 曲 | 线 批量读     | 批量写 |    |    |
| 序号        | 名称                      |              | ^ + + + + + + + + + + + + + + + + + + + | ID        |        | 名称   |   | 数值    | 单位  | 误   | ٦ | 指令   | 写 | 区块        | 地址  | 数量 | 位個 |
| 001       | 001 ((•)) [S]NET001-001 |              | *                                       | 1         |        |      |   | 578   |     | 读   |   |      | 写 | 保持寄存器(RW) | 100 | 1  | (  |
|           | (a) MINETOO             | 2-001        | +<br>+<br>+                             | 2         |        |      |   | 555   |     | 读   |   |      | 写 | 保持寄存器(RW) | 101 | 1  | (  |
| 002       | (() [H]MHIOD            | AJNETOO2 OOT |                                         | 3         |        |      |   |       |     | 读   |   |      | 写 | 保持寄存器(RW) | 102 | 1  | (  |
|           |                         |              | +++++++++++++++++++++++++++++++++++++++ | 4         |        |      |   |       |     | 读   |   |      | 写 | 保持寄存器(RW) | 103 | 1  | (  |
|           |                         |              | +++++++++++++++++++++++++++++++++++++++ | 5         |        |      |   |       |     | 读   |   |      | 写 | 保持寄存器(RW) | 104 | 1  | (  |
|           |                         |              | +++                                     |           |        |      |   |       | I   |     |   |      |   |           |     |    |    |
|           |                         |              | +                                       |           |        |      |   |       |     |     |   |      |   |           |     |    |    |

**5.7** 我们也可以点批量读,然后循环,这个设备就会不停的读数。我们可以通过修改从站寄存器地址的值来看是否变化。

|   | 筛选⊵ | マション マンチン マンチン マンチン マンチン マンチン アイティング ほうしん しんしょう しんしょう しんしょ しんしょ | て曲 | 线 批量读 1   | 批量写 |   |
|---|-----|----------------------------------------------------------------------------------------------------|----|-----------|-----|---|
| _ | 读   | 指令                                                                                                    | 写  | 区块        | 地址  | 数 |
|   | 读   |                                                                                                    | 写  | 保持寄存器(RW) | 100 |   |
|   | 读   |                                                                                                    | 写  | 保持寄存器(RW) | 101 |   |
|   | 读   |                                                                                                    | 写  | 保持寄存器(RW) | 102 |   |
|   | 读   |                                                                                                    | 写  | 保持寄存器(RW) | 103 |   |
|   | 读   |                                                                                                    | 写  | 保持寄存器(RW) | 104 |   |

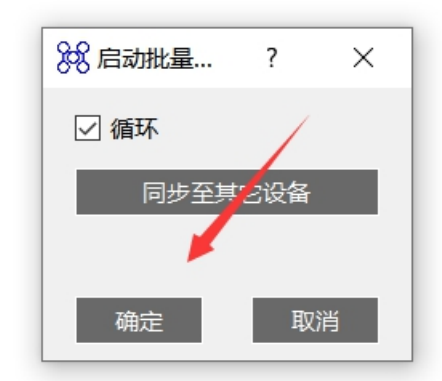

| ,   | 大」  |    |        |     |     |         |    |           |     |    |     |    |    |
|-----|-----|----|--------|-----|-----|---------|----|-----------|-----|----|-----|----|----|
| ナナナ | 输入到 |    | 配置 筛选列 | 筛选行 | 筛选⊵ | 区块 解析报文 | て曲 | 线 批量读 🛛   | 批量写 |    |     |    |    |
| サナナ | ID  | 名称 | 数值     | 单位  | 读   | 指令      | 写  | 区块        | 地址  | 数量 | 位偏移 | 位数 | 系数 |
| チチ  | 1   |    | 369    |     | 读   |         | 写  | 保持寄存器(RW) | 100 | 1  | 0   | 16 | 1  |
| ササ  | 2   |    | 555    |     | 读   |         | 写  | 保持寄存器(RW) | 101 | 1  | 0   | 16 | 1  |
| ササナ | 3   |    | 666    |     | 读   |         | 写  | 保持寄存器(RW) | 102 | 1  | 0   | 16 | 1  |
| チナ  | 4   |    | 6761   |     | 读   |         | 写  | 保持寄存器(RW) | 103 | 1  | 0   | 16 | 1  |
| ナナ  | 5   |    | 9889   |     | 读   |         | 写  | 保持寄存器(RW) | 104 | 1  | 0   | 16 | 1  |
| 2   |     |    |        |     |     |         |    |           |     |    |     |    |    |

5.8 我们可以在指令里面填数,然后点击写的按钮,回写从站寄存器中对应的值,同时读回 来该值。

| 8  |
|----|
| 关于 |

|  | 输入重 |    | 這 筛选列 | 筛选行 | 筛选⊵ | 区块 解析报文 | 曲 | 线 批量读     | 批量写 |    |
|--|-----|----|-------|-----|-----|---------|---|-----------|-----|----|
|  | ID  | 名称 | 数值    | 单位  | 读   | 指令      | 写 | 区块        | 地址  | 数量 |
|  | 1   |    | 255   |     | 读   |         | 写 | 保持寄存器(RW) | 100 | 1  |
|  | 2   |    | 22    |     | 读   | 22      | 5 | 保持寄存器(RW) | 101 | 1  |
|  | 3   |    | 666   |     | 读   | /       | 写 | 保持寄存器(RW) | 102 | 1  |
|  | 4   |    | 6761  |     | 读   | /       | 写 | 保持寄存器(RW) | 103 | 1  |
|  | 5   |    | 9889  |     | 读   |         | 写 | 保持寄存器(RW) | 104 | 1  |
|  |     |    |       |     |     |         |   |           |     |    |
|  |     |    |       |     |     |         |   |           |     |    |

附录: 以下信息来自网络搜索结果。 Modbus 调试工具之 ModbusPoll 的使用方法

1: 打开软件进入主页面后点击该软件页面第二行"Connection"并选择"Connect.. F3"

2:(1)执行上一步操作后会弹出"Connection Setup"界面,在"Connection"下拉框根据对接文档选择对应的协议(一般为 Modbus TCP/IP)

- (2) 在"IP Adddress or Node Name"下的输入框中输入网关的 IP 地址
- (3) 在"Server Port"根据对接文档输入对应端口(默认为 502),点击"OK"

| <b>P</b> • • • | 💯 Mbpoll1                                      |       |  |  |  |  |  |
|----------------|------------------------------------------------|-------|--|--|--|--|--|
| Тх             | Tx = 286: Err = 0: ID = 1: F = 06: SR = 1000ms |       |  |  |  |  |  |
| No             | No connection                                  |       |  |  |  |  |  |
|                | Alias                                          | 00000 |  |  |  |  |  |
| 0              |                                                |       |  |  |  |  |  |
| 1              |                                                | 1     |  |  |  |  |  |
| 2              |                                                |       |  |  |  |  |  |
| 3              |                                                |       |  |  |  |  |  |
| 4              |                                                |       |  |  |  |  |  |
| 5              |                                                |       |  |  |  |  |  |
| 6              |                                                |       |  |  |  |  |  |
| 7              |                                                |       |  |  |  |  |  |
| 8              |                                                |       |  |  |  |  |  |
| 9              |                                                |       |  |  |  |  |  |
|                |                                                |       |  |  |  |  |  |
|                |                                                |       |  |  |  |  |  |
|                |                                                |       |  |  |  |  |  |

如果连接效果如上图,显示红色"No connection",可能是地址输入错误或者端口有误,如果 对照文档确认无误仍是这样,那基本上就是设备出了问题,如电线未连接好等原因,可以联 系设备厂家或者安装方询问原因并协调解决

3: 在主页面"Setup"下选择第一个"Read/Write Definition..."

| Read/Write Definition X                            |                                          |  |  |  |  |
|----------------------------------------------------|------------------------------------------|--|--|--|--|
| Slave ID: 1                                        | 机地址 ок                                   |  |  |  |  |
| Function: 03 Read Holding Reg                      | isters (4x) 🗸 🔶 📊 🎼 🔤 cel 👘              |  |  |  |  |
| Address: 0                                         | 器也能。<br>address.e.g. 40011 -> 10         |  |  |  |  |
| Quantity: 4 🔶 访问数                                  | 建                                        |  |  |  |  |
| Scan Rate: 1000 [ms] 🔶                             | ·<br>轮询时间 Apply                          |  |  |  |  |
| Disable<br>Read/Write Disabled<br>Disable on error | Read/Write Once                          |  |  |  |  |
| View<br>Rows<br>● 10 ○ 20 ○ 50 ○ 1                 | 100 🔘 Fit to Quantity                    |  |  |  |  |
| Hide Alias Columns                                 | PLC Addresses (Base 1) Enron/Daniel Mode |  |  |  |  |

|                                                | Alias                 | 00000                                                                           | Slave Definition                                                                                                    | ×                                                                                                    |
|------------------------------------------------|-----------------------|---------------------------------------------------------------------------------|----------------------------------------------------------------------------------------------------|----------------------------------------------------------------------------------------------------|
| 0<br>1<br>2<br>3<br>4<br>5<br>6<br>7<br>8<br>9 | 高存器1<br>寄存器1<br>寄存器10 | 0<br>0<br>16<br>32<br>48<br>0<br>0<br>0<br>0<br>0<br>0<br>0<br>0<br>0<br>0<br>0 | Slave Definition Slave ID: IMULTION Slave ID: IMULTION Slave ID: IMULTION Slave ID: IMULTION Slave ID: IMULTION Slave ID: IMULTION Slave ID: IMULTION IMULTION IMULT | OK<br>功能码ancel<br>的起始地址<br>Quantity<br>s (Base 1)<br>C/LRC error<br>en using TCP/IP)<br>xception 06, Busy |

- (1) "Slave ID" 为从站地址,按照对接文档输入相应的值
- (2) "Function" 为寄存器功能码的选择

| 代码 | 中文名称     | 寄存器PLC地址    | 位操作/字操作 | 操作数量  |
|----|----------|-------------|---------|-------|
| 01 | 读线圈状态    | 00001-09999 | 位操作     | 单个或多个 |
| 02 | 读离散输入状态  | 10001-19999 | 位操作     | 单个或多个 |
| 03 | 读保持寄存器   | 40001-49999 | 字操作     | 单个或多个 |
| 04 | 读输入寄存器   | 30001-39999 | 字操作     | 单个或多个 |
| 05 | 写单个线圈    | 00001-09999 | 位操作     | 单个    |
| 06 | 写单个保持寄存器 | 40001-49999 | 字操作     | 单个    |
| 15 | 写多个线圈    | 00001-09999 | 位操作     | 多个    |
| 16 | 写多个保持寄存器 | 40001-49999 | 字操作     | 多个    |

目前只做通过 Modbus 实现对寄存器的开关操作,所以下拉选择"06 Write Sxxx"

(3) "Address" 为寄存器起始地址(默认从1开始),同样按照对接文档进行输入

(4) "Quantity" 操作数量,因为"06 Write xxx"为操作单个,所以值只能为1,其他都会提示错误,输入完后点击"OK"

| 👺 Mbpoll1                                     |       |       |  |  |  |
|-----------------------------------------------|-------|-------|--|--|--|
| Tx = 31: Err = 0: ID = 1: F = 06: SR = 1000ms |       |       |  |  |  |
| L                                             |       |       |  |  |  |
| L                                             | Alias | 00000 |  |  |  |
| 0                                             |       |       |  |  |  |
| 1                                             |       | 1     |  |  |  |
| 2                                             |       |       |  |  |  |
| 3                                             |       |       |  |  |  |
| 4                                             |       |       |  |  |  |
| 5                                             |       |       |  |  |  |
| 6                                             |       |       |  |  |  |
| 7                                             |       |       |  |  |  |
| 8                                             |       |       |  |  |  |
| 9                                             |       |       |  |  |  |
|                                               |       |       |  |  |  |
|                                               |       |       |  |  |  |

正确连接后的效果如上图,可以点击"00000"下方的"1"双击改Value为"0"实现设备的开和关,当然,具体问题要具体分析,这里只能作为示例进行参考

| 👺 Mbpoll1 |                                                               |       |  |  |  |  |
|-----------|---------------------------------------------------------------|-------|--|--|--|--|
| Tx<br>Tin | Tx = 5: Err = 5: ID = 1: F = 04: SR = 1000ms<br>Timeout error |       |  |  |  |  |
|           | Alias                                                         | 00000 |  |  |  |  |
| 0         |                                                               |       |  |  |  |  |
| 1         |                                                               | 0     |  |  |  |  |
| 2         |                                                               |       |  |  |  |  |
| 3         |                                                               |       |  |  |  |  |
| 4         |                                                               |       |  |  |  |  |
| 5         |                                                               |       |  |  |  |  |
| 6         |                                                               |       |  |  |  |  |
| 7         |                                                               |       |  |  |  |  |
| 8         |                                                               |       |  |  |  |  |
| 9         |                                                               |       |  |  |  |  |
|           |                                                               |       |  |  |  |  |
|           |                                                               |       |  |  |  |  |
|           |                                                               |       |  |  |  |  |

如果效果如上图,可能是从站地址、寄存器功能码或者寄存器起始地址输入错误,可对照文 核实从站地址、寄存器起始地址等,做到具体问题具体分析。

.通讯开始,主机端显示: TX=11, Err=0, ID=1, F=03, SR=1000ms。意思是,发送 11 次命令,错误次数 0,从机 ID,功能号 03,轮询间隔 1000ms。

| 🛍 Modbus Poll - Mbpoll1                                       | 🔏 Modbus Slave - Mbslave1                           |         |
|---------------------------------------------------------------|-----------------------------------------------------|---------|
| File Edit Connection Setup Functions Display View Window Help | File Edit Connection Setup Display View Window Help |         |
| 🗅 🗃 🖬 🎒 🗙 🛅 🚆 🎰 🕮 05 06 15 16 17 22 23   TC 🗵   🤋 🌾           |                                                     |         |
| Mbpoli1                                                       | 💬 Mbslave1                                          |         |
| Tx = 11: Err = 0: ID = 1: F = 03: SR = 1000ms                 | ID = 1: F = 03                                      |         |
|                                                               |                                                     |         |
| Alias 00000                                                   | Alias 00000                                         |         |
| 00                                                            | 0 0                                                 |         |
| 1 16                                                          | 1 16                                                |         |
| 2 32                                                          | 2 32                                                |         |
| 3 48                                                          | 3 48                                                |         |
| 4                                                             | 4 0                                                 |         |
| 5                                                             | 5 0                                                 |         |
| 6                                                             | 6 0                                                 |         |
|                                                               |                                                     |         |
|                                                               |                                                     |         |
|                                                               |                                                     |         |
|                                                               |                                                     |         |
|                                                               |                                                     | 'xuw_xy |

使用工具栏的"Communication Traffic"按钮,可以显示出当前发送命令和接受的数据,如下图:

| <sup>1</sup> Modbus Poll - Mbpoll1           − <sup>1</sup> File Edit Connection Setup Functions Display View Window Help <sup>1</sup> File Edit Connection Setup Functions Display View Window Help <sup>1</sup> Mbpoll1 <sup>1</sup> File Edit Connection Setup Functions Display View Window Help <sup>1</sup> Mbpoll1 <sup>1</sup> File Edit Connection Setup Functions Display View Window Help <sup>1</sup> Mbpoll1 <sup>1</sup> File Edit Connection Setup Functions Display View Window Help <sup>1</sup> Mbpoll1 <sup>1</sup> File Edit Connection Setup Functions Display View Window Help |                                                                                                    |  |  |  |  |
|----------------------------------------------------------------------------------------------------|----------------------------------------------------------------------------------------------------|--|--|--|--|
| Alias 00000 0 0 0 1 1 1 1 1 1 1 1 1 1 1 2 3 3 4 8 4 5 6 0 0 0 0 0 0 0 0 0 0 0 0 0 0 0 0 0 0                                                                                                    | Exit         Stop         Clear         Save         Copy         Log         Stop on Error         Time stamp           Transfer         Transfer |  |  |  |  |
| 再加一条数据解析:<br>TX发送数据<br>01: 从机地址                                                                                                    |                                                                                                    |  |  |  |  |

03: 功能码 00 00: 寄存器地址 00 06: 读取数据个数 6个 C5 C8: CRC校验 000066-Tx:01 03 00 00 00 06 C5 C8 000067-Rx:01 03 0C 00 0A 00 02 00 04 00 06 00 08 00 00 E7 CA 10 2 4 6 8 0 RX接收数据 01: 从机地址 03: 功能码 0C:返回字节数 (16进制数) 12字节 00 0A: 10 00 02: 2 00 04: 4 00 06: 6 00 08: 8 00 00: 0 E7 CA: CRC校验

ModbusSlave 是一个从站设备仿真软件,它用于接收主设备的命令包,并回送数据包;可用于测试和 调试 Modbus 主站设备,便于观察 Modbus 通信过程中的各种报文。

Modbus Poll : Modbus 主机仿真器,用于测试和调试 Modbus 从设备。该软件支持 ModbusRTU、 ASCII、TCP/IP。用来帮助开发人员测试 Modbus 从设备,或者其它 Modbus 协议的测试和仿真。 它支持多文档接口,即,可以同时监视多个从设备/数据域。每个窗口简单地设定从设备 ID,功能, 地址,大小和轮询间隔。你可以从任意一个窗口读写寄存器和线圈。如果你想改变一个单独的寄存器, 简单地双击这个值即可。或者你可以改变多个寄存器/线圈值。提供数据的多种格式方式,比如浮点、 双精度、长整型 (可以字节序列交换)。

Modbus Slave: Modbus 从设备仿真器,可以仿真32个从设备/地址域。每个接口都提供了对EXCEL

报表的 OLE 自动化支持。主要用来模拟 Modbus 从站设备,接收主站的命令包,回送数据包。帮助 Modbus 通讯设备开发人员进行 Modbus 通讯协议的模拟和测试,用于模拟、测试、调试 Modbus 通讯设备。可以 32 个窗口中模拟多达 32 个 Modbus 子设备。与 Modbus Poll 的用户界面相同, 支持功能 01, 02, 03, 04, 05, 06, 15, 16, 22 和 23,监视串口数据。